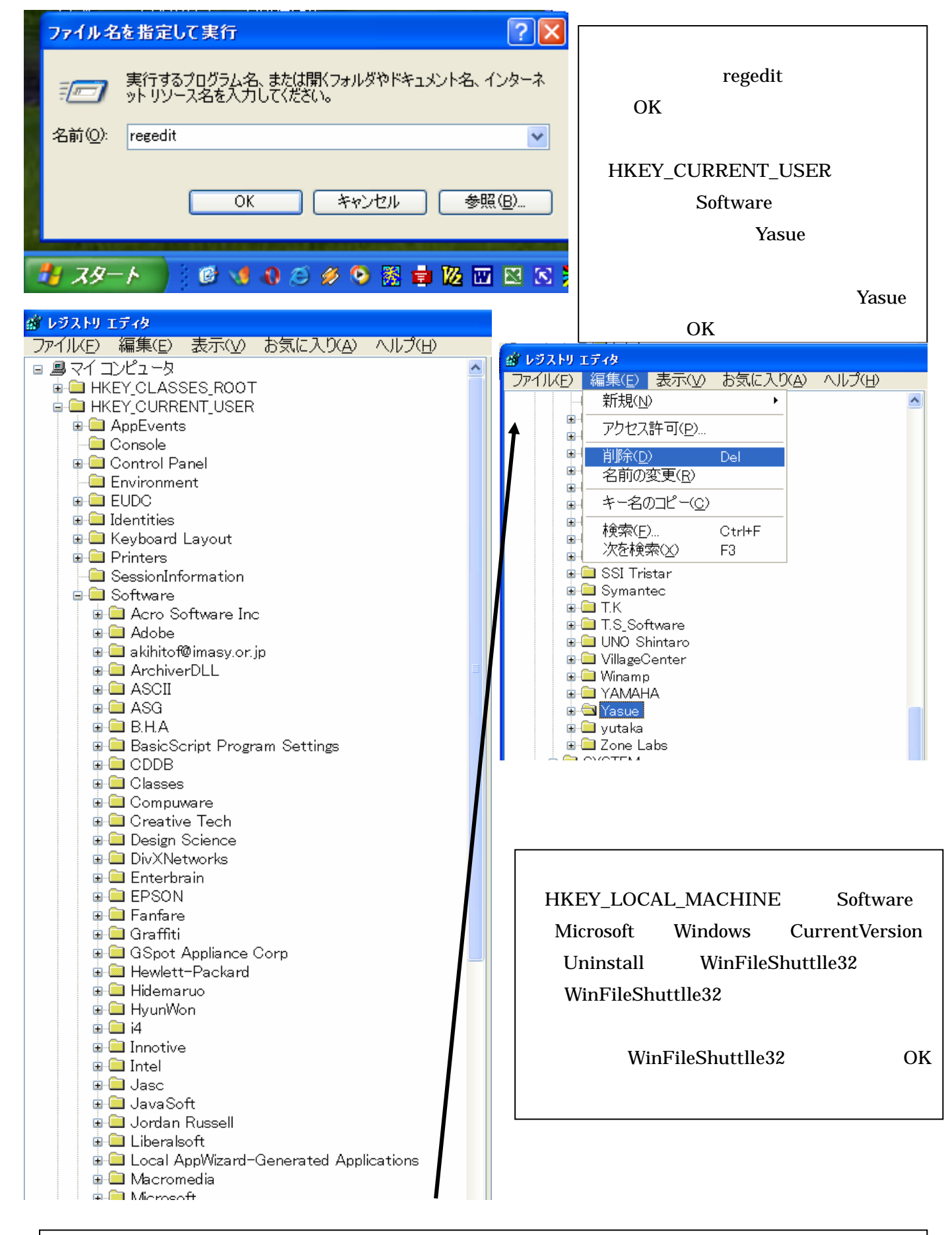

**3)**「マイコンピュータ」の「ウィドウズのあるドライブ(多分、C ドライブ)をクリック(かダブルク リック)し「Program Files」フォルダをクリック(かダブルクリック)し、その中の「Winfs32」フォ ルダを削除します。